Hochschule für Angewandte Wissenschaften

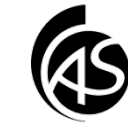

# Der Junk-Ordner in Outlook 2013

### Problem 1

Entweder Sie übersehen eine wichtige E-Mail, weil diese wieder mal im Junk-Ordner gelandet ist ...

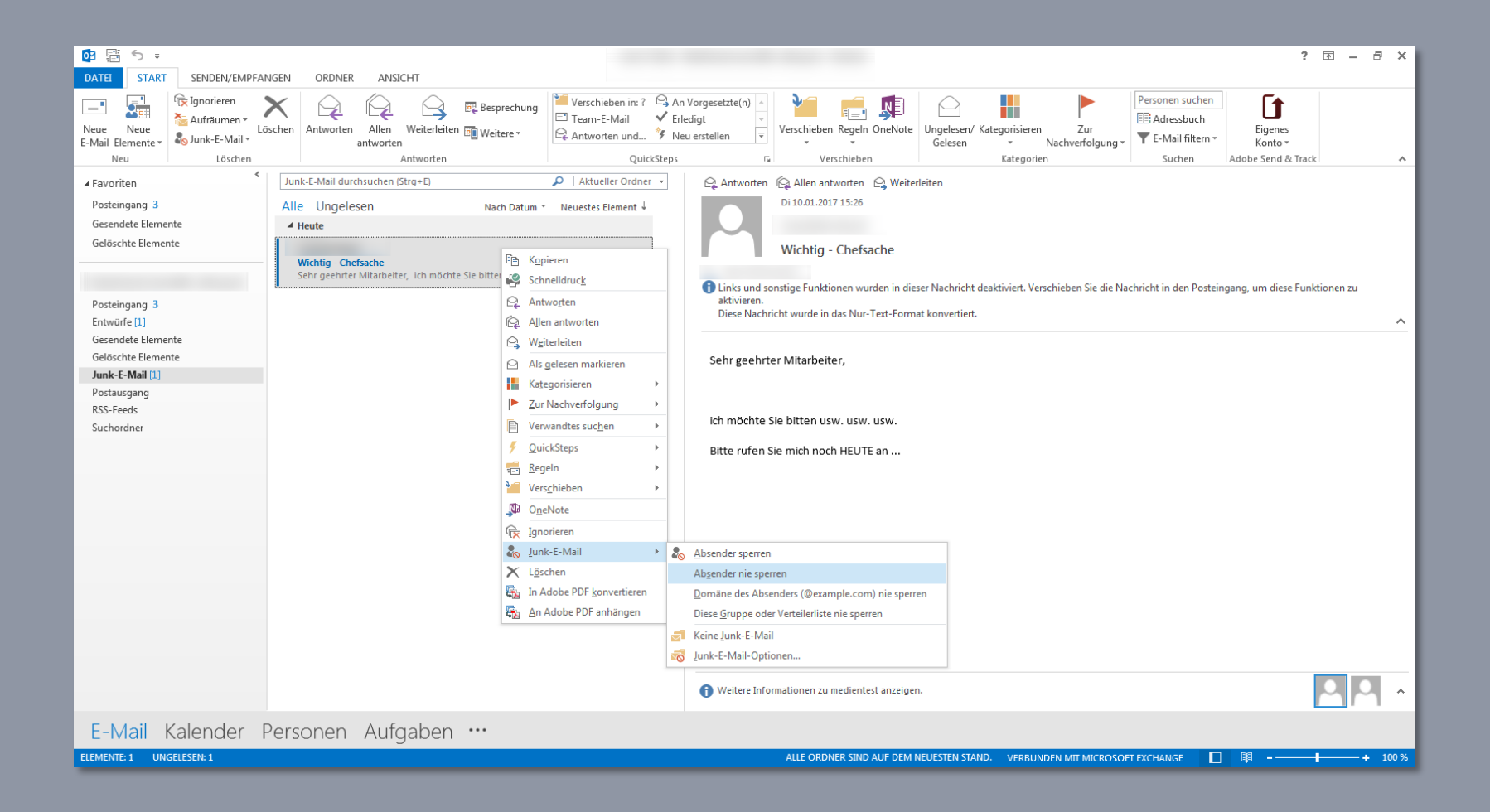

#### ... oder Problem 2

Ihr Posteingang quillt über mit Spam-Mails und macht Ihren Posteingang unübersichtlich ...

| og జై స ÷                                            |                                                                                                    | ? โ                                                                                                    | - 8 ×          |
|------------------------------------------------------|----------------------------------------------------------------------------------------------------|----------------------------------------------------------------------------------------------------|----------------|
| DATEI START SENDEN/EMPFAN                            | IGEN ORDNER ANSICHT                                                                                    |                                                                                                    |                |
| Reue Neue<br>E-Mail Elemente ↓<br>Neu Löschen        | schen Antworten Allen Weiterleiten III Weiterer Mattworten und * Nei<br>Antworten Antworten QuickSteps | Vorgesetzte(n)<br>edigt<br>u erstellen<br>Tr<br>Verschieben Regeln OneNote<br>Verschieben Regeln OneNote<br>Verschieben Rege | ^              |
| ≮<br>∡ Favoriten                                     | Aktuelles Postfach durchsuchen (Strg+E)                                                                | 🕰 Antworten 🕼 Allen antworten 🔓 Weiterleiten                                                                                                    |                |
| Posteingang 3<br>Gesendete Elemente                  | Alle Ungelesen Nach Datum * Neuestes Element 4                                                         | Di 10.01.2017 15:32                                                                                                    |                |
| Gelöschte Elemente                                   | Nur noch heute billiger! 15:33<br>Nur noch heute - Kaufen Sie Ihr neues Smartphone zum halben          | Kredit Kredit                                                                                                    | ^              |
| Posteingang 3<br>Entwürfe [1]<br>Gesendete Elemente  | Jetzt schon an Weihnachten denken 15:32<br>Die schönsten Geschenke für den Partner! <ende></ende>      | Kaufen Sie jetzt ein neues Auto!                                                                                                    |                |
| Gelöschte Elemente<br>Junk-E-Mail [1]<br>Postausgang | Kredit Kredit Kredit 15:32<br>Kaufen Sie jetzt ein neues Autol < Ende>                                 |                                                                                                    |                |
| RSS-Feeds<br>Suchordner                              |                                                                                                    |                                                                                                    |                |
|                                                      |                                                                                                    |                                                                                                    |                |
|                                                      |                                                                                                    |                                                                                                    |                |
|                                                      |                                                                                                    |                                                                                                    |                |
|                                                      |                                                                                                    |                                                                                                    |                |
|                                                      |                                                                                                    |                                                                                                    |                |
|                                                      |                                                                                                    | Weitere Informationen zu medientest anzeigen.                                                                                                    | Р ^            |
| E-Mail Kalender F                                    | Personen Aufgaben …                                                                                    |                                                                                                    |                |
| ELEMENTE: 3 UNGELESEN: 3                             |                                                                                                    | ALLE ORDNER SIND AUF DEM NEUESTEN STAND. VERBUNDEN MIT MICROSOFT EXCHANGE 🔲 🕮                                                                                                    | <b>+</b> 100 % |

#### Die Lösung für beide Probleme: Konfigurieren Sie Ihren Junk-Ordner

Doch bevor es losgeht, noch ein Original Hinweis von Microsoft:

Schauen Sie regelmäßig in die Nachrichten im Junk-Ordner, um diese auf berechtigte Nachrichten zu prüfen, die fälschlicherweise als Spam behandelt wurden.

# Lösung Problem 1:

Im Junk-Ordner auf die Nicht-Junk-E-Mail mit rechter Maustaste klicken. Folgender Dialog öffnet sich:

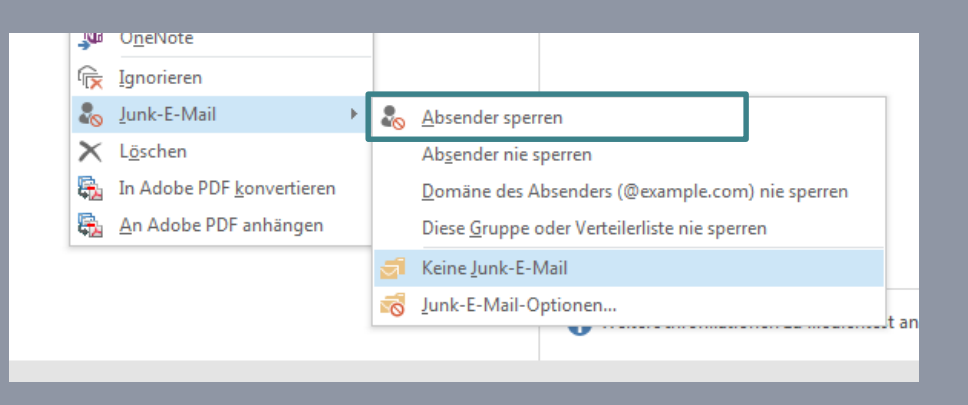

Klicken Sie auf "Absender nie sperren".

Dadurch wird dieser Absender niemals als Junk-E-Mail behandelt. Den gleichen Effekt erreichen Sie, wenn Sie diesen Absender in Ihre Kontakte aufnehmen.

# Und was bitte ist der Unterschied zu "keine Junk-E-Mail"?

Wenn Sie die fälschlicherweise als Junk-E-Mail markierte E-Mail mit der Option "Keine Junk-E-Mail" verknüpfen, wird diese Mail wieder in den Posteingang verschoben und die aus Sicherheitsgründen entfernten Formatierungen wie Hyperlinks usw. werden wieder aktiviert.

## Sie möchten sicher sein, dass gewisse Absender auf jeden Fall <u>nicht</u> als Junk behandelt werden?

Gehen Sie dazu wieder auf eine Junk-E-Mail. Markieren Sie die E-Mail mit einem Klick auf die rechte Maustaste. Es öffnet sich wieder das schon bekannte Menü:

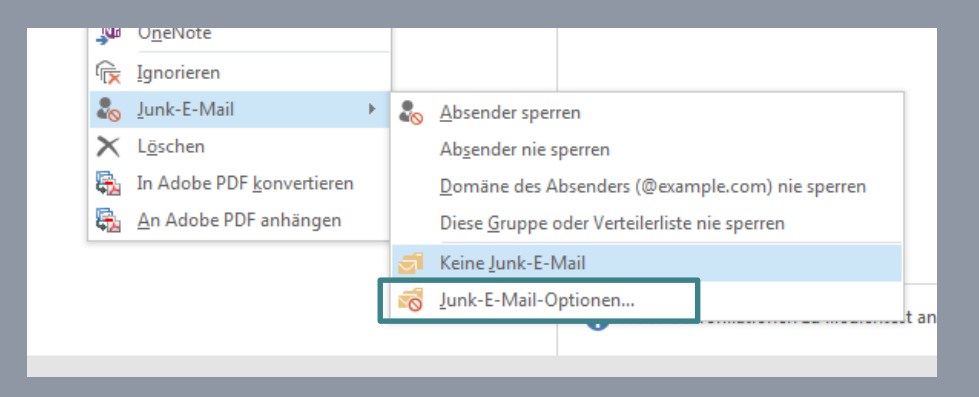

Klicken Sie dieses Mal auf "Junk-E-Mail-Optionen". Ein neues Fenster mit unterschiedlichen Reitern öffnet sich.

Wählen Sie den Reiter "Sichere Absender".

Stellen Sie durch die Funktionen "Bearbeiten" oder "Hinzufügen" sicher, dass Ihre Stammdomäne und die Mails von vertrauenswürdigen Absendern in dieser Liste erscheinen.

Auf jeden Fall sollte hier Ihre Stammdomäne aufgeführt sein, damit Mails von intern nicht als Junk identifiziert werden. Dazu reicht der Eintrag @hs-albsig.de

X Junk-E-Mail-Optionen -Optionen Sichere Absender Sichere Empfänger Blockierte Absender International Nachrichten von Adressen oder Domänennamen auf der Liste sicherer Absender werden nie als Junk-E-Mail behandelt. @hs-albsig.de Hinzufügen... Bearbeiten... Entfernen Importieren... Exportieren... Meine Kontakte sind auch vertrauenswürdige Absender Personen, an die ich E-Mails schicke, automatisch der Liste sicherer Absender hinzufügen OK Abbrechen Übernehmen

#### Wo ist der Unterschied zwischen den Reitern "Sichere Absender" und "Sichere Empfänger"?

Zugegeben, die Bezeichnung "Sichere Empfänger" ist im Bezug auf eingehende Mails etwas verwirrend.

"Wenn Sie zu einem Adressbuch oder einer Verteilerliste gehören, können Sie deren Namen zur Liste sicherer Empfänger hinzufügen. Hierdurch werden alle an diese E-Mail-Adressen bzw. Domänennamen gesendeten Nachrichten niemals als Junk-E-Mails behandelt".

# **Kleiner Tipp**

Um auf die Optionen der Junk-E-Mail Konfiguration zuzugreifen, können Sie auch den unten in der Grafik aufgeführten Weg gehen.

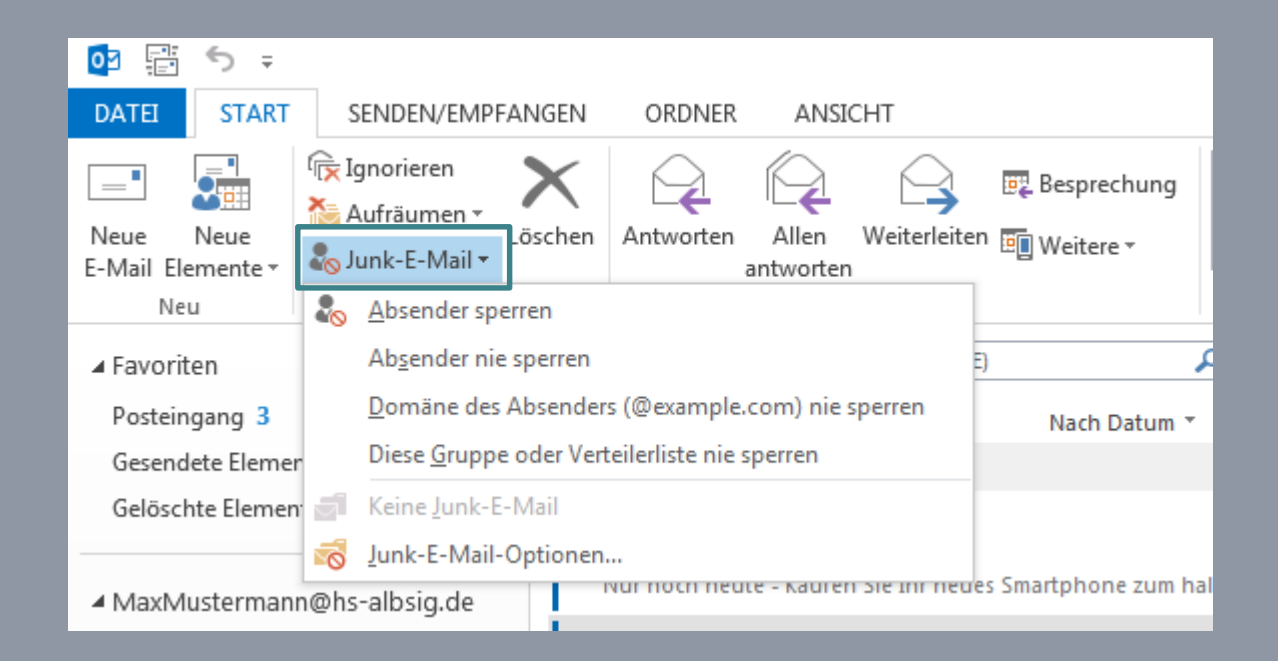

## Lösung Problem 2: Spam im Posteingang

Sie können natürlich die von Ihnen als Spam identifizierten Mails direkt per rechte Maustaste als Spam markieren.

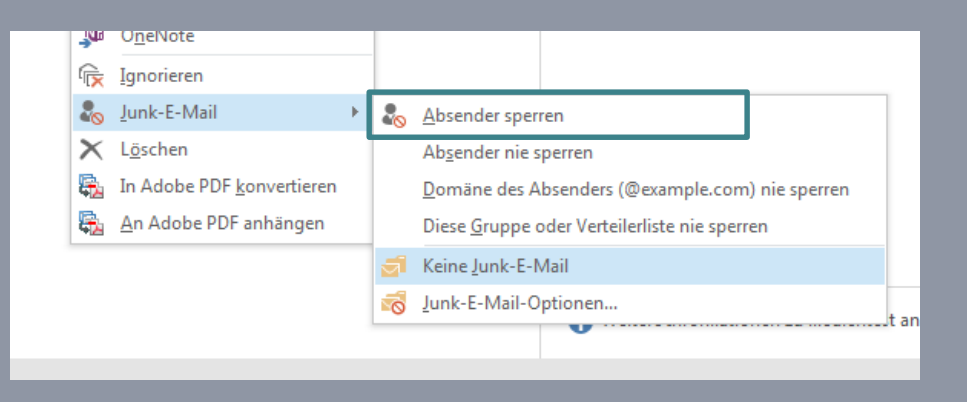

Die Funktion "Absender sperren" ist da aber nur wenig hilfreich, da professionelle Spammer immer wieder andere Domänen mit anderen Namen als Absender benutzen.

#### Eine gute Möglichkeit ist es, eine Regel mit Schlagwörtern zu erstellen und diese Regel auf den Posteingang anzuwenden.

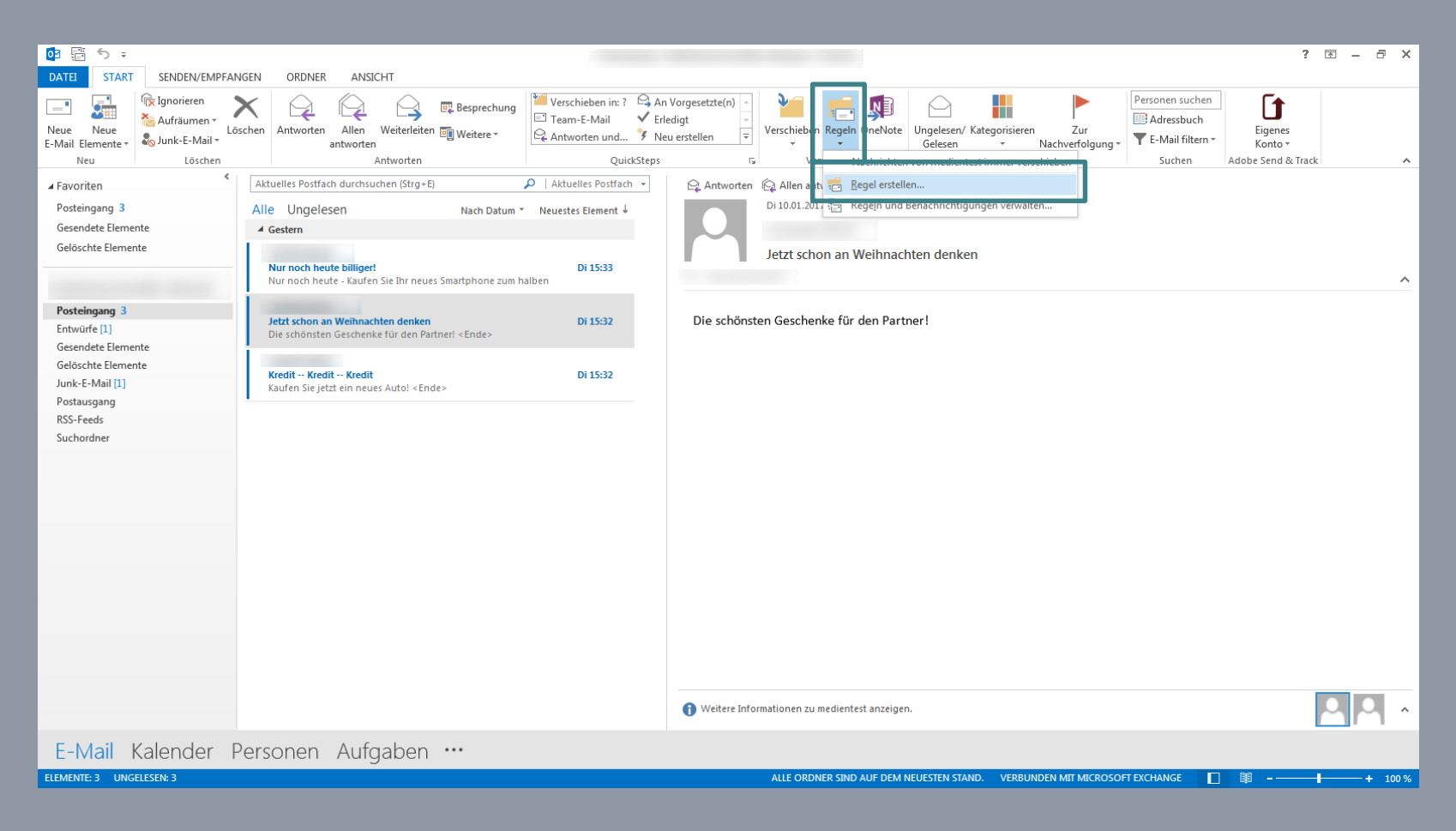

#### Benutzen Sie dazu die "Erweiterten Optionen"…

... "mit bestimmten Wörtern im Text". Klicken Sie auf den unteren blauen Link, ...

| Regel erstellen                                            | <b>x</b>                         |  |  |  |  |
|------------------------------------------------------------|----------------------------------|--|--|--|--|
| Wenn eine eingehende Nachricht all                         | e gewählten Bedingungen erfüllt  |  |  |  |  |
| Betreff enthält Jetzt schon an V                           | Veihnachten denken               |  |  |  |  |
| Gesendet an Nur an mich                                    |                                  |  |  |  |  |
| Folgendes ausführen                                        |                                  |  |  |  |  |
| Im Fenster "Benachrichtigung bei neuen Elementen" anzeigen |                                  |  |  |  |  |
| C Gewählten Sound wiedergeben:                             | Windows Notify.wa                |  |  |  |  |
| Element in Ordner verschieben:                             | Ordner auswählen                 |  |  |  |  |
|                                                            | OK Abbrechen Erweiterte Optionen |  |  |  |  |

| Regel-Assistent                                                                                                    | ×           |
|----------------------------------------------------------------------------------------------------|-------------|
| Welche Bedingung(en) möchten Sie überprüfen?<br>1. Schritt: Bedingung(en) auswählen                                                                                                    |             |
| mit bestimmten Wörtern im Text     mit bestimmten Wörtern im Nachrichtenkopf     mit bestimmten Wörtern in der Empfängeradresse     die Kategorie zugeordnet ist     einer beliebigen Kategorie zugewiesen     die eine automatische Antwort ist     mit einer Anlage     mit einer Anlage     mit einer Anlage     mit einer Destimmten Größe (KB)     die in einem bestimmten Zeitraum erhalten wurde     die das Formular Formularname verwendet     mit Dokument-/Formular-Eigenschaften     deren Versender im Adressbuch Adressbuchname vorkommt     die eine Besprechungsanfrage oder -aktualisierung ist     aus RSS-Feeds mit angegebener Text im Titel     von beliebigen RSS-Feeds     vom Formulartyp 'bestimmt'     nur auf diesem Computer | E           |
| 2. Schritt: Regelbeschreibung bearbeiten (auf unterstrichene Werte klic<br>Nach Erhalt einer Nachricht<br>mit <u>bestimmten Wörtern</u> im Text                                                                                                    | :ken)       |
| Abbrechen < Zurück Weiter > Fert                                                                                                    | tig stellen |

... um spezielle Wörter einzugeben, wie "Viagra" oder ähnliches...

Lösen Sie dann im nächsten Schritt die "Aktion" aus, z.B. um die zutreffende Mail in den Junk-E-Mail Ordner zu verschieben.

| Text suchen                 |    | ×          |
|-----------------------------|----|------------|
| Im Text zu suchende Wörter: |    |            |
|                             |    | Hinzufügen |
| Suchliste:                  |    |            |
| "viel Geld verdienen"       |    |            |
|                             |    | Entfernen  |
|                             |    |            |
|                             | ОК | Abbrechen  |

| 1. Schritt: Aktion(en) auswählen                                           |    |
|----------------------------------------------------------------------------|----|
| diese in den Ordner Junk-E-Mail verschieben                                |    |
| eine Kopie davon in den Ordner Junk-E-Mail verschieben                     |    |
| diese der Kategorie <u>Kategorie</u> zuordnen                              |    |
| diese löschen                                                              |    |
| 🗌 diese endgültig löschen                                                  |    |
| diese an einer Person/öffentlichen Gruppe weiterleiten                     |    |
| diese als Anlage an <u>einer Person/öffentlichen Gruppe</u> weiterleiten   |    |
| diese umleiten an einer Person/öffentlichen Gruppe                         | Ξ  |
| diese vom Server mit einer Nachricht beantworten                           |    |
| diese mit einer bestimmten Vorlage beantworten                             |    |
| Nachricht kennzeichnen f ür zu diesem Zeitpunkt nachverfolgen              |    |
| 🗌 die Nachrichtenkennzeichnung löschen                                     |    |
| Kategorien der Nachricht löschen                                           |    |
| diese als <u>Wichtigkeit</u> markieren                                     |    |
| diese drucken                                                              |    |
| einen Sound wiedergeben                                                    |    |
| Anwendung starten                                                          |    |
| als gelesen markieren                                                      |    |
| 2. Schritt: Regelbeschreibung bearbeiten (auf unterstrichene Werte klicker | ר) |
| Nach Erhalt einer Nachricht                                                |    |
| mit <u>'Viagra' oder 'viel Geld verdienen'</u> im Text                     |    |
| diese in den Ordner Junk-E-Mail verschieben                                |    |
|                                                                            |    |
|                                                                            |    |
|                                                                            |    |
|                                                                            |    |
|                                                                            |    |

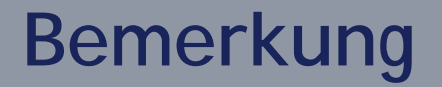

Mit den Regeln und die Junk-E-Mail Optionen bekommen Sie Ihren Posteingang im Griff.

Bitte beachten Sie, dass Änderungen am Profil vom Outlook die Verwerfung aller Einstellungen von Junk-Mails zu Folge haben.